# Tips on Units' Review and Guarantee Mechanism of "COVID-19 Vaccination" of the 5th CIIE

#### I. Epidemic prevention requirements

In principle, all domestic staff and participants (Special guest otherwise) shall accept full COVID-19 vaccination 2 weeks before entering the alert area. If the conditions are met, the booster immunization shall be accepted as required.

During this session of CIIE, we will compare COVID-19 vaccination records of all domestic staff and participants at backstage.

#### **II.** Work requirements

(I) **Exhibitors, visitors, and other participants:** The **participants** did accept full COVID-19 vaccination before the first entry into the hall, and could provide "COVID-19 vaccination certificate" and other relevant certification materials, their units may review and guarantee the certification materials uploaded by the "individual" (or uploaded by the unit) through the "Personnel Health Information Collection" system, and authorize the individual's admission in terms of "vaccination".

(II) **Staff** (including service guarantee personnel) : The staff did accept full COVID-19 vaccination before the first entry into the hall (If the conditions are met, the booster immunization shall be accepted as required), and could provide "COVID-19 vaccination certificate" and other relevant certification materials, their units may review and guarantee the certification materials uploaded by the "individual" (or uploaded by the unit) through the "Personnel Health Information Collection" system, and authorize the individual's admission in terms of "vaccination".

#### **III.** Operation process

(I) **Upload certificate materials.** In CIIE APP and WeChat mini-program, individuals shall upload their "COVID-19 vaccination certificate" (or upload it by their unit) according to the page prompts: "Smart epidemic prevention - Fill in/ Check health information - **Upload Personal Health Information**" section.

#### Note: Not the column of "COVID-19 Vaccine Appeal".

(II) **Unit's review and guarantee.** The individual's unit shall review the relevant certification materials uploaded by the individual at backstage through the "Personnel Health Information Collection System" and conduct "**Review and Guarantee**" if its validity can be accepted.

(III) **Open vaccine permission**. Five to ten minutes after the unit completes "**Review and Guarantee**", the "Vaccination " admission will be opened first. (IV) Check information status. Individuals may follow the vaccine data comparison progress via "Fill in/ Check health information - Personal health information".

### **IV. Other matters**

It is recommended that individuals upload their "vaccination certificate" within **48 hours** before their first entry into the hall, and remind their units to review and guarantee in time.

Appendix 1: Guidance on Operation

Appendix 2: Sample of "Vaccination Certificate"

Appendix 3: Unit's Informed Guarantee Commitment

# Appendix 1:

## Guidance on Operation

# I. How to upload information

# Approach I: Individual upload

1.Enter the "Smart epidemic prevention" page through CIIE APP and WeChat mini-program

| 1:31                                              | ::!! 4G 💼                    | 13:31                             | .ıI ≎ I£)         |
|---------------------------------------------------|------------------------------|-----------------------------------|-------------------|
| cije221022083228633                               | ₽ ®                          | ← My c                            | certificate       |
|                                                   |                              | <b>观展</b> VISITOR<br>非交易团专业观众 IND | PEPENDENT         |
| Smart epidemic prevention ③ Guidelines            | ation A A                    | Period of validity<br>2022 2023   | 2024              |
|                                                   |                              | Health information                | Check the Details |
| Certificate service                               |                              | Unbund                            | ling Certificates |
| Fill in certificate My identification information |                              |                                   |                   |
| Other service                                     |                              |                                   |                   |
| My Order Personal points e-CIIE                   | C<br>Travel Service          |                                   |                   |
| Expo Info. Contact Us Call Center                 | िक्त<br>Smart<br>translation |                                   |                   |
| Main e-CIIE Service WI                            | FI Me                        | Aain e-CIIE                       | Service WIFI Me   |

2. After filling in health commitment and health information according to the interface process, you can click "**Upload personal health information**" in the personal health information interface, which is not the COVID-19 vaccine appeal column.

3. Click to enter and upload the individual "COVID-19 Vaccination Voucher".

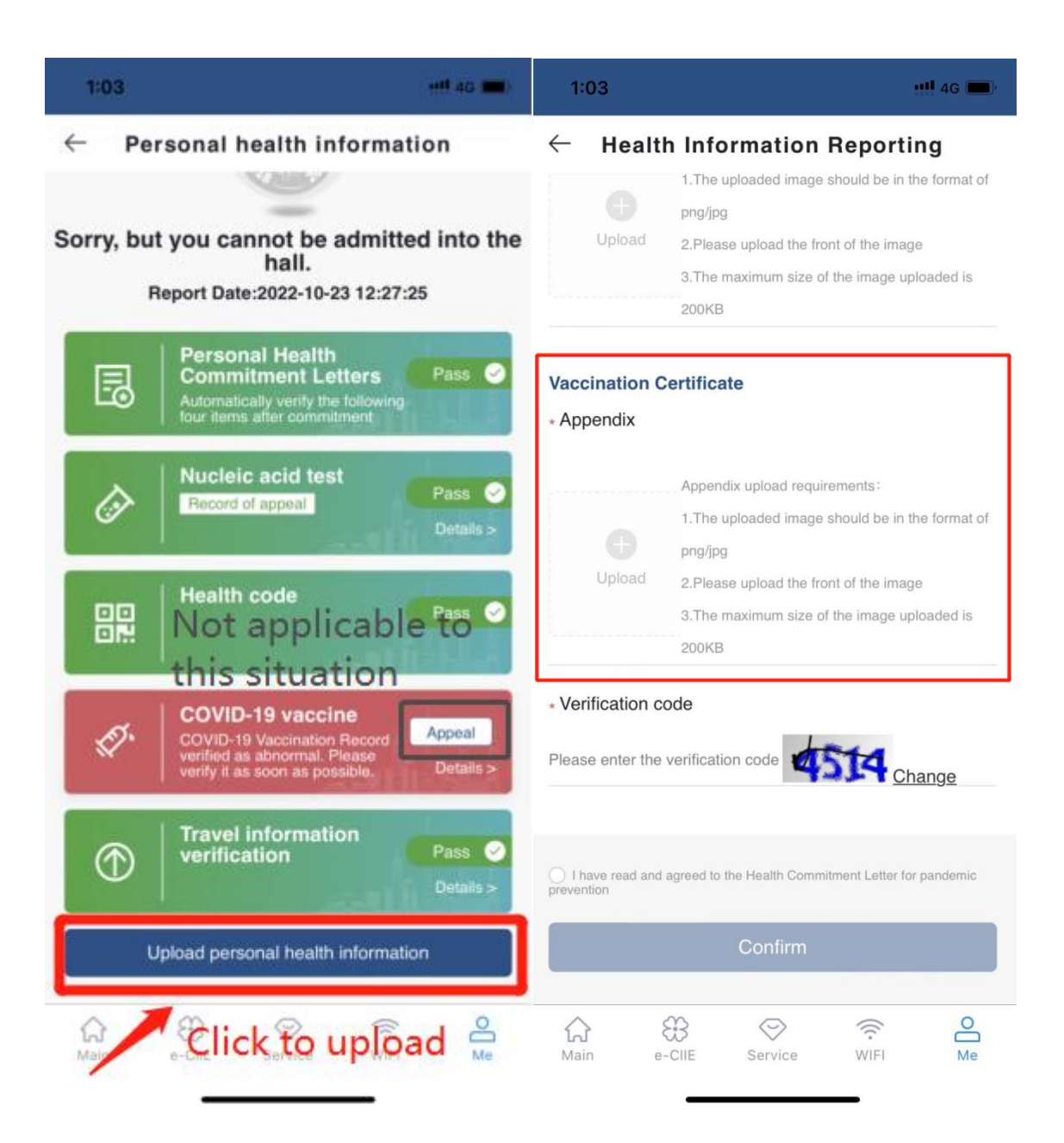

### Approach II: Uploaded by unit

The unit may log in to CIIE comprehensive service platform (www.ciie. org), and fill in the form as "unit" according to the system prompts through the "personnel health information collection" service function.

| 2022 China Internation    | hal Import Expo                                                                                                    | 🕘 EN |  |  | 招展处 |
|---------------------------|----------------------------------------------------------------------------------------------------|------|--|--|-----|
| Personal Health Infor     | « D                                                                                                    |      |  |  | » ~ |
| Et Guarantee for the revi | Reporting                                                                                                    |      |  |  | ×   |
|                           | Basic Information                                                                                                    |      |  |  |     |
|                           | Name 台湾問題. Gender ④ Male 〇 Female ID No. D07****089                                                                                                    |      |  |  |     |
|                           | Personnal Hong Kong, Macao, and Ta Contact 139*****870<br>Type                                                                                                    |      |  |  |     |
|                           | Information Filling                                                                                                    |      |  |  |     |
|                           | Nucleic Acid<br>Testing<br>Report                                                                                                    |      |  |  |     |
|                           | Vecchiration Select the Certificate                                                                                                    |      |  |  |     |
|                           | Appendix upload requirements 1. The uploaded appendix should be in the format of png/ipg:2 please upload the front of the image:3. The maximum size of the appendix uploaded is 200KB; |      |  |  |     |
|                           | Validation Plasse enter the validation                                                                                                    |      |  |  |     |
|                           | The Informant promises that the information reported above is true and effective  Salorni Cose                                                                                         |      |  |  |     |
|                           |                                                                                                    |      |  |  |     |
|                           |                                                                                                    |      |  |  |     |
|                           |                                                                                                    |      |  |  |     |
|                           |                                                                                                    |      |  |  |     |

#### II. How to review and guarantee

Taking "professional visitors" as an example, their units can authorize admission in terms of "vaccination" via following steps:

(I) Log in the system for professional visitors, click "Fill in health information"

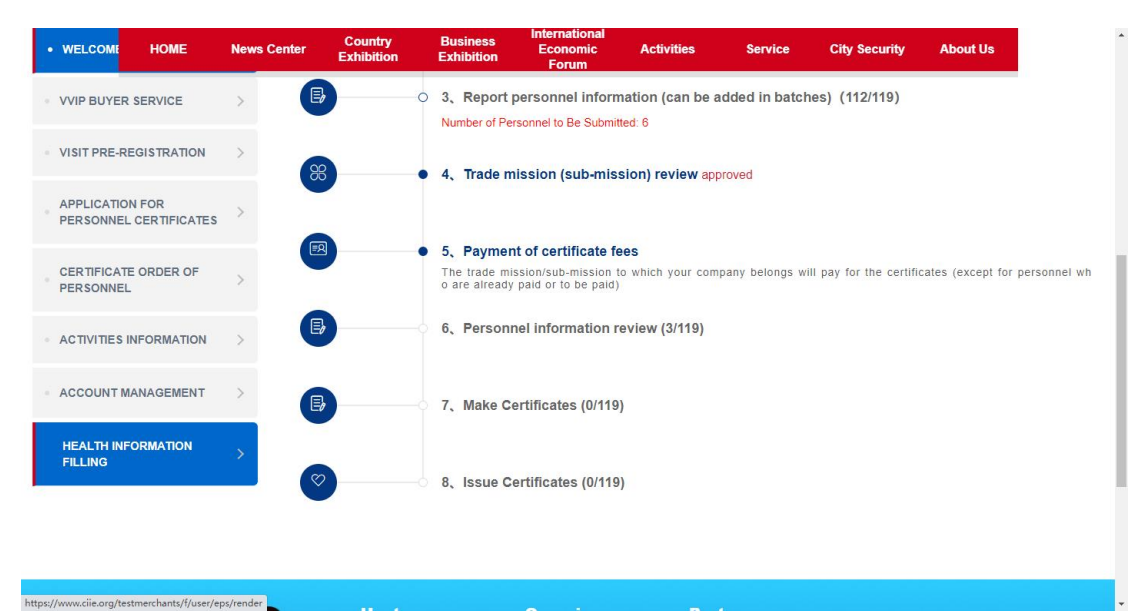

(II) Click the "Vaccination Review and Guarantee" to enter the list page

| 2022 China International  | l Import Expo      |                  |                   |             |                 |                    |                  |                | e c ø                     | 兴 招展处           |
|---------------------------|--------------------|------------------|-------------------|-------------|-----------------|--------------------|------------------|----------------|---------------------------|-----------------|
| 🗇 Personal Health Infor   | Cuarant            | tee for the revi |                   |             |                 |                    |                  |                |                           | » ~             |
| Et Guarantee for the revi | Name               | ID No.           | Personnel Typ     | e -Piasie-  | ▼ Status -Pisus | e Male a Chorce- 👻 |                  |                | Rese                      | t Search        |
|                           | Guidelines of Guar | 2/1100           |                   |             |                 |                    |                  |                |                           |                 |
|                           | Name               | Gender           | Personnel Type    | ID No.      | Contact         | Company Name       | Promise Time     | Status         | Operation                 |                 |
|                           | 台湾同胞               | Male             | Hong Kong, Macao, | D07*****0B9 | 139*****870     |                    | 2022-10-22 13:45 | Not guaranteed | Guarantee                 |                 |
|                           |                    |                  |                   |             |                 |                    |                  | < 1 > To       | 1 Page Sure Total 1 items | 10 items/page 0 |
|                           |                    |                  |                   |             |                 |                    |                  |                |                           |                 |

(III) Select the person to be guaranteed and click "Vaccine Guarantee" for the corresponding page

| 2022 China Internation   | nal Import Expo   |                  |                   |             |               |                       |                  |                | ∎en Ξ C          |                     | 招展处    |
|--------------------------|-------------------|------------------|-------------------|-------------|---------------|-----------------------|------------------|----------------|------------------|---------------------|--------|
| Personal Health Infor    | « 🗇 Guaran        | tee for the revi |                   |             |               |                       |                  |                |                  |                     | » ~    |
| E Guarantee for the revi | Name              | ID No.           | Personnei Typ     | e -Pisaso-  | ▼ Status -Par | ang Males a Choice— 💌 |                  |                |                  | Reset               | Search |
|                          | Guidelines of Gui | rantee           |                   |             |               |                       |                  |                |                  |                     |        |
|                          | Name              | Gender           | Personnel Type    | ID No.      | Contact       | Company Name          | Promise Time     | Status         | Operation        |                     |        |
|                          | 台湾同胞              | Male             | Hong Kong, Macao, | D07*****0B9 | 139*****870   |                       | 2022-10-22 13:45 | Not guaranteed | Guarantee        |                     |        |
|                          |                   |                  |                   |             |               |                       |                  | < 1 > 10       | 1 Page Sure Tota | 1 itoms 10 items/pa | o 1    |
|                          |                   |                  |                   |             |               |                       |                  |                |                  |                     |        |

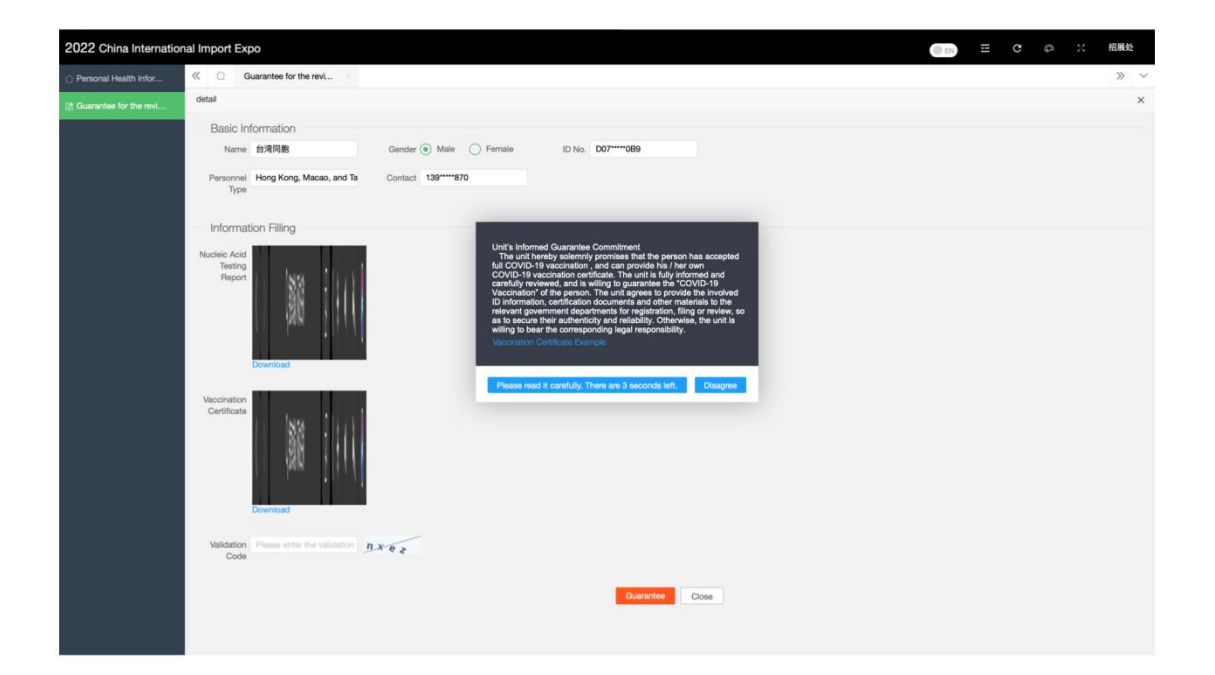

(IV) Click "Agree" to start vaccine review, click "Vaccination Certificate" to review

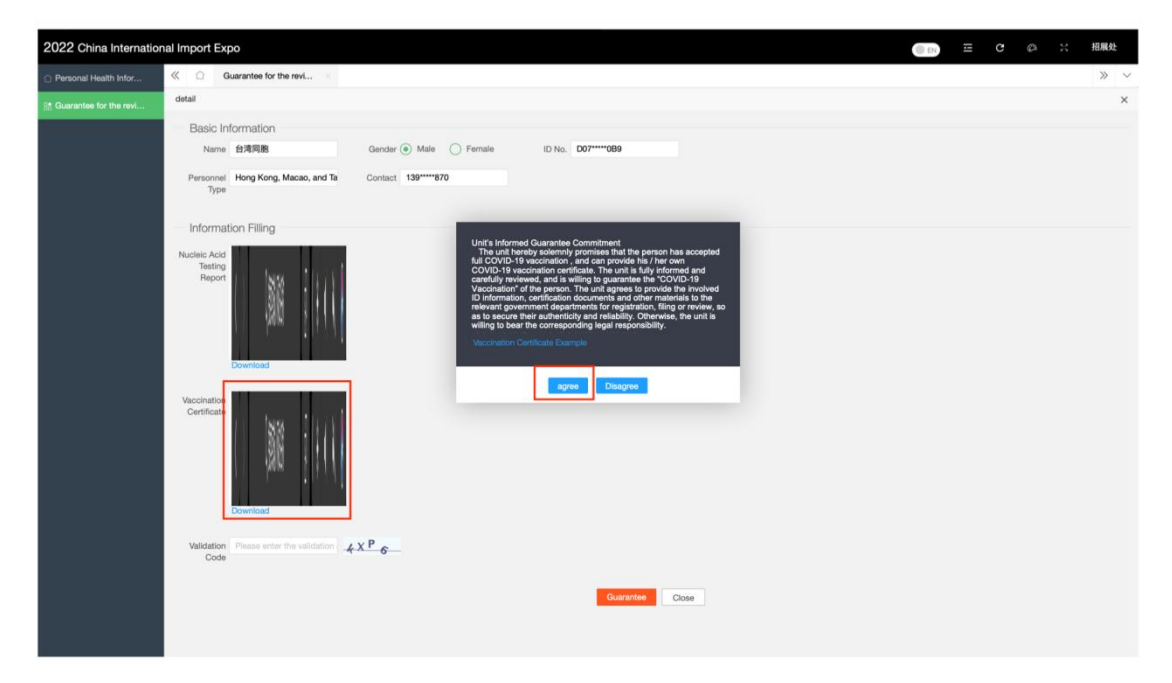

| 2022 China Internation    | nal Import Expo        |                                                    |                 |                            |                        |               |               |         | DI DI |  |  | 招展处 |
|---------------------------|------------------------|----------------------------------------------------|-----------------|----------------------------|------------------------|---------------|---------------|---------|-------|--|--|-----|
| Personal Health Infor     | Guarantee for the revi |                                                    |                 |                            |                        |               |               |         |       |  |  | » ~ |
| Bt Guarantee for the revi | detail                 |                                                    |                 |                            |                        |               |               |         |       |  |  | ×   |
|                           |                        | 放大/Enlarge   館小/Narrow   廊                         | 版H/Clo          | ckwise rot                 | ation 逆旋               | ₩/Countercloc | wise rotation | 闭/Close |       |  |  |     |
|                           |                        | 19:37                                              |                 |                            |                        | al 🕈 🗊        |               |         |       |  |  |     |
|                           |                        | <                                                  |                 | 核酸&报                       | 苗                      | •• •          |               |         |       |  |  |     |
|                           |                        | 上海                                                 | 国家              | 15                         | 三角                     | 接种记录          |               |         |       |  |  |     |
|                           |                        | 个人信息                                               | *               |                            |                        |               |               |         |       |  |  |     |
|                           |                        | 姓名                                                 |                 |                            |                        | **洁           |               |         |       |  |  |     |
|                           |                        | 证件号码                                               |                 |                            | ******                 | ******001X    |               |         |       |  |  |     |
|                           |                        | 接种记录                                               | /accinat        | ion Record                 |                        |               |               |         |       |  |  |     |
|                           |                        | 成苗名称<br>Vacche                                     | 最种形式<br>Dose(s) | 接种 模丽<br>日期 批号<br>Date Lot | 토루순호<br>Marufacturer   | 接种地<br>Region |               |         |       |  |  |     |
|                           |                        | 訳<br>認<br>成<br>面<br>(Ver<br>o<br>(Mer<br>o<br>(Mer | 1               | 2021<br>-02<br>08          | 北京科州中雄<br>生物技术有限<br>公司 | 北京市           |               |         |       |  |  |     |
|                           |                        | 新冠疫苗(Ver<br>otam)                                  | 2               | 2021<br>-03<br>12          | 北京和兴中雄<br>生物技术有限<br>公司 | 北京市           |               |         |       |  |  |     |
|                           |                        | 新冠疫苗(Ver<br>cd田期)                                  | i.              | 2022<br>-05-<br>-30        | 北京科州中國<br>生物技术有限<br>公司 | 北京市           |               |         |       |  |  |     |
|                           |                        |                                                    |                 |                            |                        |               |               |         |       |  |  |     |
|                           |                        |                                                    |                 |                            |                        |               |               |         |       |  |  |     |
|                           |                        | 数据                                                 | N28于301         | (政务服务                      | F台和上海市J                | 2建委           |               |         |       |  |  |     |
|                           |                        |                                                    |                 |                            |                        |               |               |         |       |  |  |     |
|                           |                        |                                                    | _               |                            | _                      |               |               |         |       |  |  |     |

(V) After the review, check "I promise that the information filled in above is true and effective", and click "Vaccine Guarantee" to complete the review and guarantee

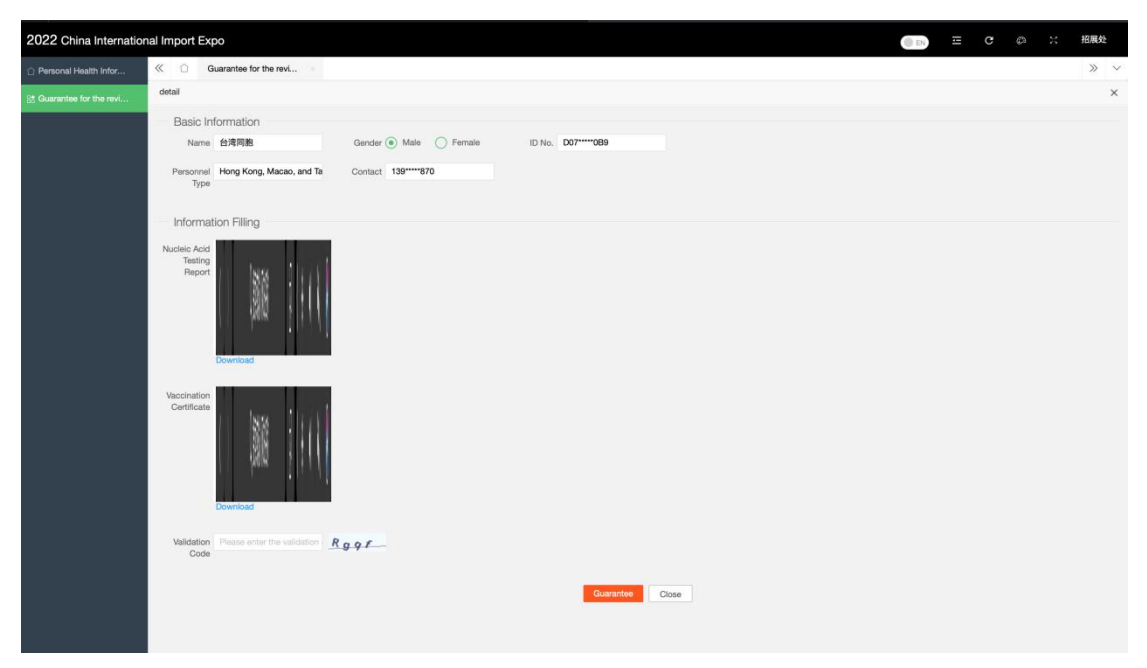

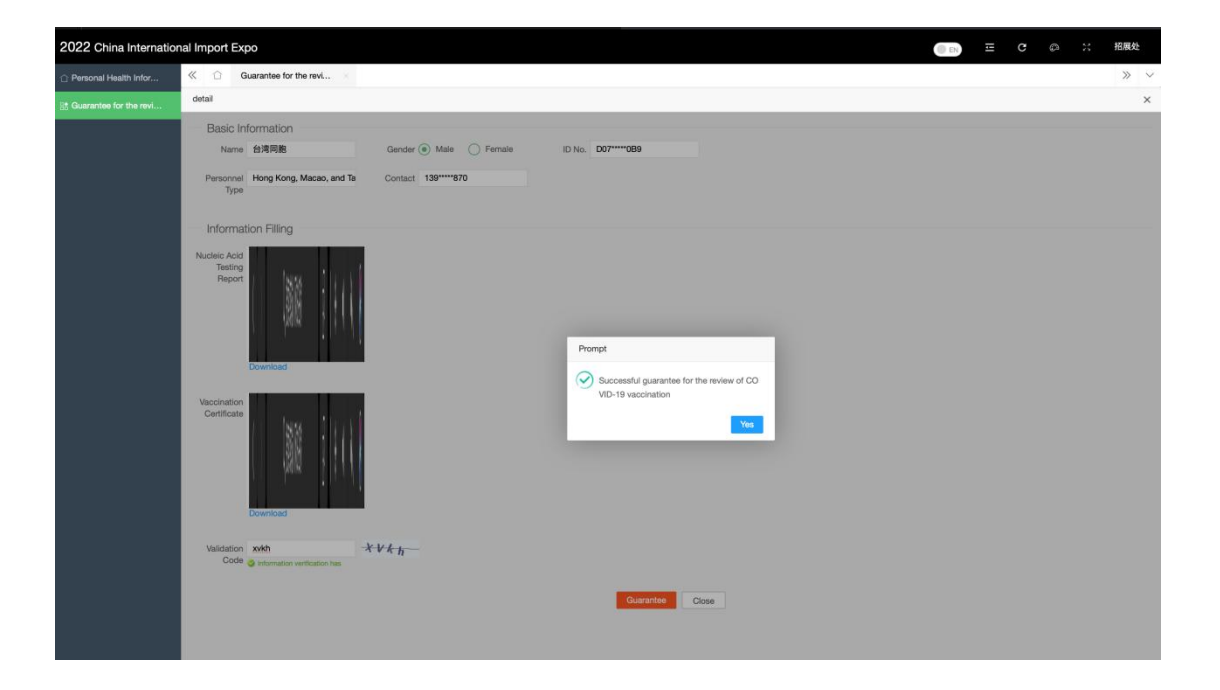

# **Appendix 2:**

# Sample of "Vaccination Certificate"

The clear text of name, ID number and other relevant ID information and vaccination time (sample for reference) is required.

(I) Overseas COVID-19 vaccine. The "COVID-19 Vaccination Record Card" or other valid full vaccination certificate is required.

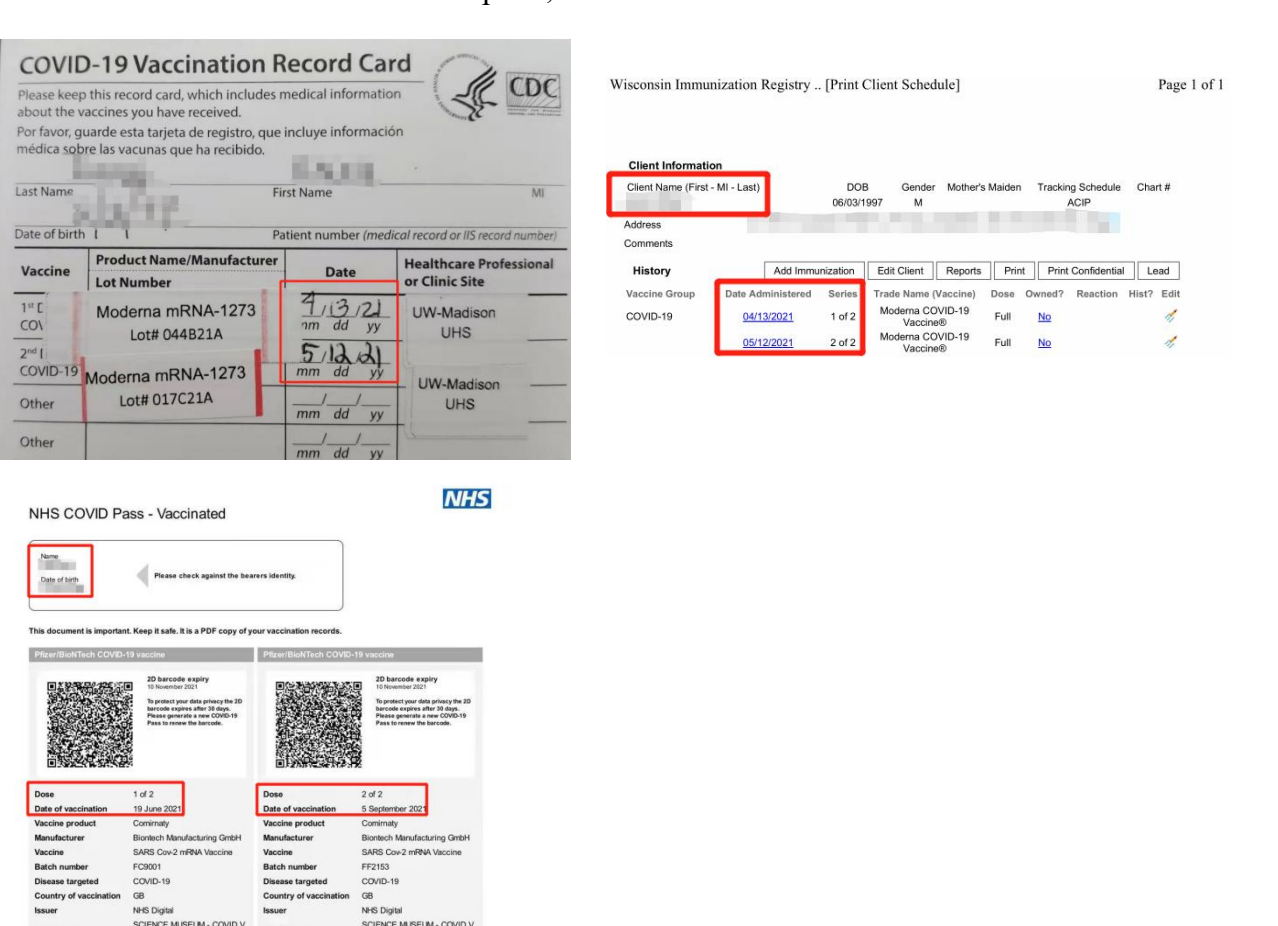

Sample 1, 2 and 3

e (DHBC) is the Data Controller and is responsible for processing your personal data for the purposes of the 1 the DHBC Princy Notice at www.ginskigovernmentlpublicational/theo-privacy-notice. The NHS COVID Pass ubgittance/demonstrating-your-covid-18 status Data Protection: The Department for Health and Social Ca COMD Pass Programme. To find out more you can access

SCIENCE ML

(II) The full vaccination records displayed in local information systems such as "Health Kit", "Health Code", Alipay, and vaccination institutions in all provinces, autonomous regions and cities.

|                      |              | San            | nple                     | 4                         |                |
|----------------------|--------------|----------------|--------------------------|---------------------------|----------------|
| 08:36                | 3            |                |                          |                           | <b></b>   4G 🔳 |
| く首页                  |              | 新              | 冠疫苗                      | 预约                        | ***            |
|                      |              | 新型元<br>(Vacc   | 可状病者<br>ination Ce       | <b>身疫苗持</b><br>rtificate) | <b>接种证明</b>    |
| 受种者<br>Code          | 编号           | (              |                          |                           | ***            |
| 身份证<br>Code          | E号           |                |                          |                           |                |
| 受种者<br>Name          | <b>性</b> 名   |                |                          |                           |                |
| 出生日<br>Date of       | ]期<br>birth  |                |                          |                           |                |
| 性别<br>Gender         |              |                |                          |                           | 女              |
| 联系电<br>Mobile        | 1话<br>shone  |                |                          |                           | 0.000          |
| 家庭伯<br>Current       | E址<br>Addres | 8              | J                        |                           |                |
| 疫苗名称<br>Vaccine      | 剂次<br>Dose   | 接种日期<br>Date   | 疫苗批号<br>Lot <sup>2</sup> | 生产企业<br>Manufacturer      | 接种单位<br>Cinic  |
| 新冠疫苗<br>(Vero细<br>胞) | 1            | 2021-07-0<br>7 | 202106G0<br>222          | 兰州生物                      | 濴<br>区预防接种门诊   |
| 新冠疫苗<br>(Vero细<br>胞) | 2            | 2021-07-3<br>1 | 202106076<br>Z           | 北京科兴<br>中维                | 社区             |
|                      |              |                |                          |                           |                |
|                      |              |                |                          |                           |                |
|                      |              |                |                          |                           |                |

## (III) Effective vaccination records issued by other third parties

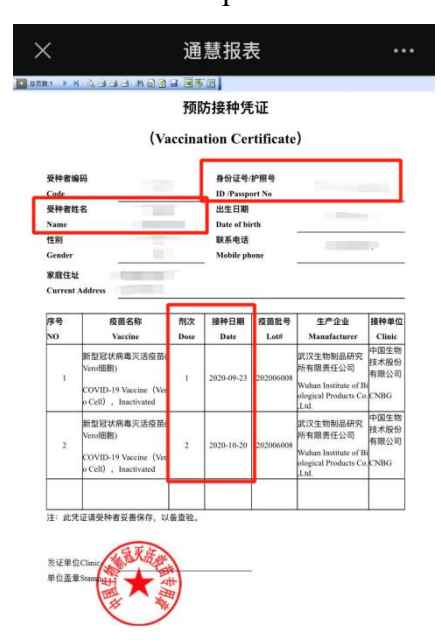

Sample 5

## Appendix 3

### **Unit's Informed Guarantee Commitment**

The unit hereby solemnly promises that the person has accepted full COVID-19 vaccination, and can provide his / her own COVID-19 vaccination certificate. The unit is fully informed and carefully reviewed, and is willing to guarantee the "COVID-19 Vaccination" of the person. The unit agrees to provide the involved ID information, certification documents and other materials to the relevant government departments for registration, filing or review, so as to secure their authenticity and reliability. Otherwise, the unit is willing to bear the corresponding legal responsibility.